## คู่มือการใช้งานระบบขอใบรับรองอิเล็กทรอนิกส์ (Digital Certificate)

1. เปิด Web browser พิมพ์ URL: **cert.nu.ac.th** 

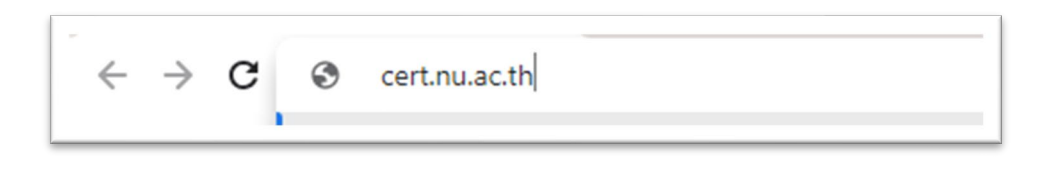

2. จะปรากฏหน้าจอ ดังรูป ยืนยันตัวตนด้วยการใส่ NU Account และ Password แล้วคลิกปุ่ม Sign in

|   | NU DIGITAL SIGNATURE              |   |
|---|-----------------------------------|---|
|   | NU Account (ไม่ต้องมี @nu.ac.th): |   |
| 1 | sa                                |   |
|   | Password:                         |   |
| 2 |                                   |   |
|   | Sign in                           | 3 |
|   | CITCOMS, Naresuan University      |   |

3. ทำการตั้ง Password\*\*\* แล้วคลิกที่ปุ่ม Generate

|     | , age               |
|-----|---------------------|
| ŀ   | lello <b>sa</b>     |
| Use | er Certificate      |
| Ce  | rtificate Password: |
|     |                     |
|     | Generate            |

\*\*\*หมายเหตุ Password ต้องมีความยาว 10-20 ตัวอักษร ไม่มีอักขระพิเศษ และต้องจดจำได้ ถ้าหาก <mark>ลืม</mark> จะต้องดำเนินการขอใบรับรองอิเล็กทรอนิกส์ ใหม่ และ<u>ไม่ควรเผยแพร่ Password นี้ให้แก่ผู้อื่น</u>  คลิกที่ปุ่ม Download User Certificate เพื่อดาวน์โหลดไฟล์ Digital Certificate ของตนเองโดย ไฟล์จะลงท้ายด้วยนามสกุล .p12 พร้อมทั้งคลิกที่ปุ่ม Download TrustedCert เพื่อดาวน์โหลด ไฟล์ TUCTrustedCert.zip (\*\*ต้องทำการดาวน์โหลดให้ครบทั้ง 2 ไฟล์ภายในครั้งเดียว\*\*)

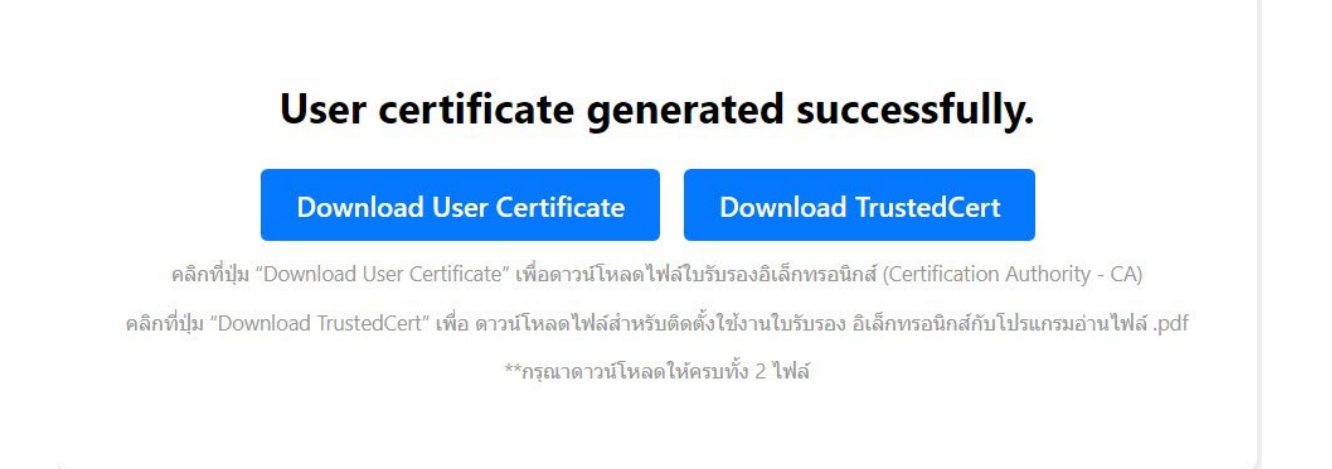

 ทำการ Extract ไฟล์ TUCTrustedCert.zip แล้วทำการติดตั้งตาม คู่มือการติดตั้ง Trust Root CA และการติดตั้ง User Certificate ต่อไป

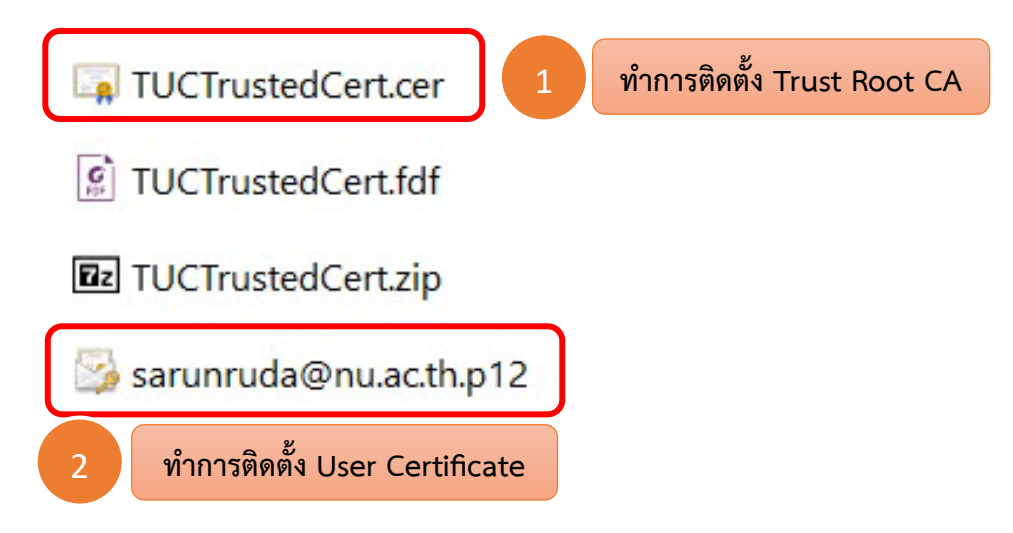